## Step 1 – Where do my child and I log-in?

Log-in using the below web address OR through 'Brightspace Pulse' app from Play Store / App Store.

#### https://learninghub.britishcouncil.org/d2l/login

#### "Brightspace Pulse" App

| - O 5. https://learninghub.lonitshcoursei.org/d2l/log | 19                                                       | п        | R         | P       | 8   | $A^{k}$ | ú  | Ф | 12 | ŵ | 8 | : | 3:31                                                                |                              |                                                                                                    |                                           |
|-------------------------------------------------------|----------------------------------------------------------|----------|-----------|---------|-----|---------|----|---|----|---|---|---|---------------------------------------------------------------------|------------------------------|----------------------------------------------------------------------------------------------------|-------------------------------------------|
|                                                       |                                                          |          |           |         |     |         |    |   |    |   |   |   | Q brig                                                              | htspa                        | ace pulse                                                                                                    | 🕲 Can                                     |
| COUNCIL Learning Hub                                  |                                                          |          |           |         |     |         |    |   |    |   |   |   | 69                                                                  |                              | 110 79<br>120 80<br>121 01                                                                                                    | Enter Taulifit Jaka                       |
| Welcome to the Learning H                             | lub!                                                     |          |           |         |     |         |    |   |    |   |   |   |                                                                     |                              |                                                                                                    |                                           |
| Log in to access your Primary Plus or Seco            | ndary Plus courses.                                      |          |           |         |     |         |    |   |    |   |   |   |                                                                     |                              | <b>a</b> <i>j</i>                                                                                                    |                                           |
|                                                       | Jsemame (e.g. CB123456 for child, or smail address for s | arent/gu | ardian(*  | 2       |     |         |    |   |    |   |   |   |                                                                     | Brigh<br>Educa               | ition                                                                                                    | C                                         |
| 1                                                     |                                                          | 20.0.16. | 1         |         |     |         |    |   |    |   |   |   | ****                                                                | 6.7K                         | I D21. Corpora                                                                                                    | Seducation 1                              |
|                                                       |                                                          |          | 8         |         |     |         |    |   |    |   |   |   | Wireather apresenting<br>manager prior titles of<br>trace of common | activities.<br>Ind story one | Page informed and or in deer<br>bounds pack said for an                                                                                                    | -                                         |
| Ĩ                                                     | ANNADRO 1                                                |          |           |         |     |         |    |   |    |   |   |   |                                                                     |                              | The second second secon | f an anna an anna an an an an an an an an |
|                                                       |                                                          |          |           |         |     |         |    |   |    |   |   |   | Testaria                                                            |                              | an and a second second se                                                                                                    |                                           |
|                                                       | Log In                                                   |          |           |         |     |         |    |   |    |   |   |   |                                                                     |                              | Antonio antonio alla di la constanza di la constanza di la con |                                           |
|                                                       | reate new password                                       |          |           |         |     |         |    |   |    |   |   |   |                                                                     | 2                            |                                                                                                    |                                           |
|                                                       | 146                                                      |          |           |         |     |         |    |   |    |   |   |   | A                                                                   | Brigh                        | tspace Parent                                                                                                    | 8                                         |
|                                                       |                                                          |          |           |         |     |         |    |   |    |   |   |   | SE .                                                                | Educa                        | ition                                                                                                    | Oper                                      |
|                                                       |                                                          |          |           |         |     |         | j, | 0 | D  |   |   |   | *****                                                               | 2 🗉                          | D2L Corporation                                                                                                    | 🕿 Educati                                 |
| About us Phone rules Privacy and or                   | okies Freedom of information Terms of use                | Techn    | ical requ | uicemie | NG: |         |    |   | 20 |   |   |   | Today                                                               | Gamer                        | s Apps                                                                                                    | Arcade Sea                                |
|                                                       |                                                          |          |           |         |     |         |    |   |    |   |   |   |                                                                     | -                            |                                                                                                    | -                                         |

#### Step 2 – Username & Password

You will receive the welcome email containing log-in details between 15 and 22 Aug 2024.

Use "Child's Username" or "Parent's Email" to log in separately.

Enter the relevant username and click "Create new password".

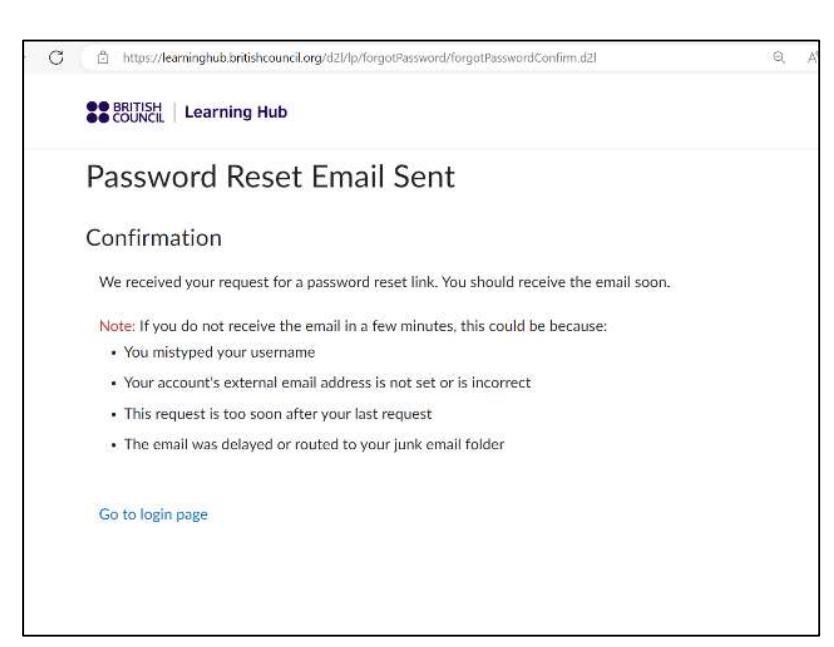

Afterwards, this message will appear. Check parent's email to activate the account.

Note: This will have to be done for both your child and parent to have separate access.

## Step 3 – Logging in

Click on "**Go to login page**" as shown above OR type <u>https://learninghub.britishcouncil.org/d2l/login</u> and sign in using the relevant username and the password created.

Note: Keep your usernames and passwords saved securely.

## What can my child do?

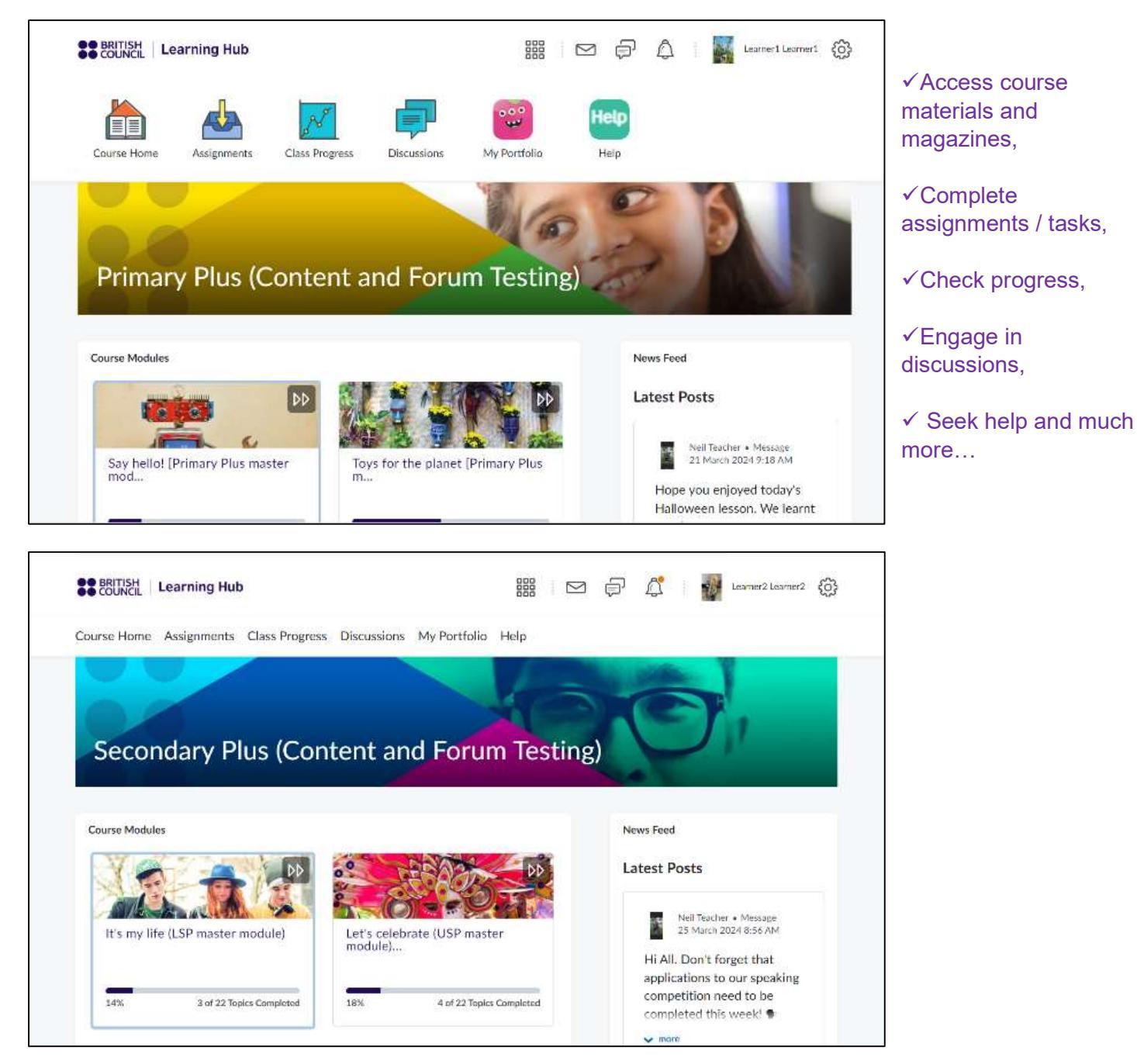

# What can parents / guardians see in their account?

You will see a panel for your child. If there's more than one child, all of them will appear here.

Click on child's name to view more.

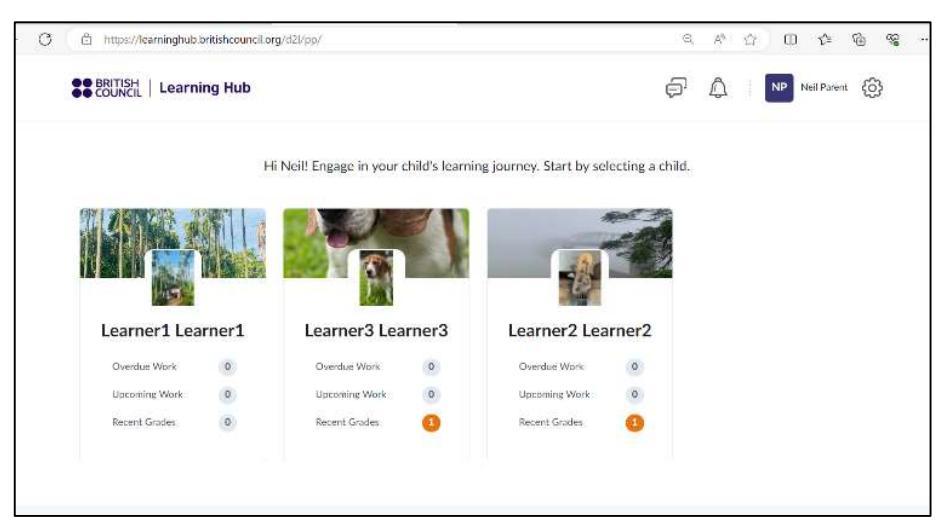

You will also get updates and notifications from the British Council.